# **Konfigurieren der REST-ID von ISE 3.0 mit Azure Active Directory**

## Inhalt

Einleitung Hintergrundinformationen Voraussetzungen Anforderungen Verwendete Komponenten Konfigurieren High-Level-Flow - Übersicht Azure AD für die Integration konfigurieren Konfigurieren der ISE für die Integration ISE-Richtlinienbeispiele für verschiedene Anwendungsfälle Überprüfung Fehlerbehebung Probleme mit dem REST-Auth-Dienst Probleme mit der REST-ID-Authentifizierung Arbeiten mit den Protokolldateien

## Einleitung

In diesem Dokument wird die Integration von Cisco ISE 3.0 in Azure AD beschrieben, die über den REST-Identitätsdienst mit Anmeldeinformationen für das Ressourcenbesitzerkennwort implementiert wurde.

## Hintergrundinformationen

In diesem Dokument wird beschrieben, wie Sie die Identity Services Engine (ISE) 3.0-Integration mit Microsoft (MS) Azure Active Directory (AD) konfigurieren und mithilfe des REST-Identitätsdiensts (REST Identity ID) mithilfe von ROPC (Resource Owner Password Credentials) Fehler beheben.

## Voraussetzungen

## Anforderungen

Cisco empfiehlt, dass Sie über Grundkenntnisse in diesen Themen verfügen:

- ISE
- Microsoft Azure AD
- Verständnis der Implementierung und der Einschränkungen des ROPC-Protokolls; Link

### Verwendete Komponenten

Die Informationen in diesem Dokument basierend auf folgenden Software- und Hardware-Versionen:

- Cisco ISE Version 3.0
- Microsoft Azure AD

- WS-C3850-24P mit s/w 16.9.2
- ASAv mit 9.10 (1)
- Windows 10.0.18363

Die Informationen in diesem Dokument beziehen sich auf Geräte in einer speziell eingerichteten Testumgebung. Alle Geräte, die in diesem Dokument benutzt wurden, begannen mit einer gelöschten (Nichterfüllungs) Konfiguration. Wenn Ihr Netzwerk in Betrieb ist, stellen Sie sicher, dass Sie die möglichen Auswirkungen aller Befehle kennen.

## Konfigurieren

Die REST-ID-Funktion der ISE basiert auf dem neuen Service, der mit dem REST-Auth-Service ISE 3.0 eingeführt wurde. Dieser Dienst ist für die Kommunikation mit Azure AD über Open Authorization (OAuth)-ROPC-Austausche zuständig, um die Benutzerauthentifizierung und den Gruppenabruf durchzuführen. Der REST-Auth-Service ist standardmäßig deaktiviert. Nach der Aktivierung durch den Administrator wird er auf allen ISE-Knoten in der Bereitstellung ausgeführt. Da die Kommunikation des REST-Auth-Service mit der Cloud zum Zeitpunkt der Benutzerauthentifizierung stattfindet, führen Verzögerungen auf dem Pfad zu zusätzlicher Latenz im Authentifizierungs-/Autorisierungsablauf. Diese Latenz liegt außerhalb der Kontrolle der ISE, und jede Implementierung der REST-Authentifizierung muss sorgfältig geplant und getestet werden, um Beeinträchtigungen anderer ISE-Services zu vermeiden.

## High-Level-Flow - Übersicht

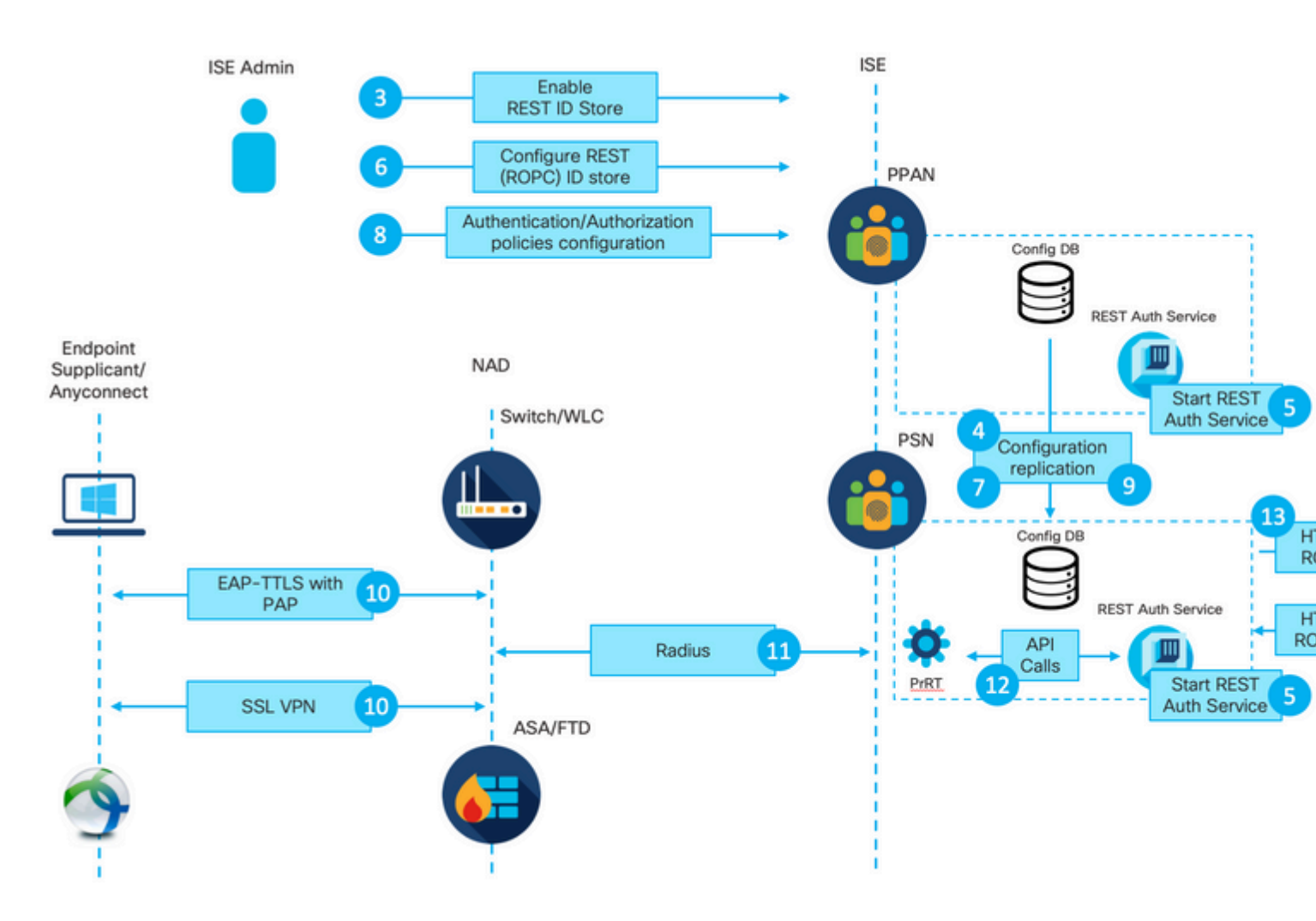

1. Azure Cloud-Administrator erstellt eine neue Anwendungsregistrierung (App). Details dieser App werden später auf der ISE verwendet, um eine Verbindung mit dem Azure AD herzustellen.

2. Azure Cloud-Administrator muss die App mit folgenden Einstellungen konfigurieren:

- Erstellen eines Client-Schlüssels
- ROPC aktivieren
- Gruppenansprüche hinzufügen
- Definieren von API-Berechtigungen (Application Programming Interface)

3. Der ISE-Administrator aktiviert den REST-Auth-Service. Sie muss ausgeführt werden, bevor eine andere Aktion ausgeführt werden kann.

4. Die Änderungen werden in die Konfigurationsdatenbank geschrieben und über die gesamte ISE-Bereitstellung repliziert.

5. Der REST-Auth-Dienst wird auf allen Knoten gestartet.

6. ISE-Administrator konfiguriert den REST-ID-Speicher mit Details aus Schritt 2.

7. Die Änderungen werden in die Konfigurationsdatenbank geschrieben und in der gesamten ISE-Bereitstellung repliziert.

8. ISE-Administrator erstellt eine neue Identitätsspeichersequenz oder ändert die bereits vorhandene Sequenz und konfiguriert die Authentifizierungs-/Autorisierungsrichtlinien.

9. Die Änderungen werden in die Konfigurationsdatenbank geschrieben und in der gesamten ISE-Bereitstellung repliziert.

10. Der Endpunkt initiiert die Authentifizierung. Gemäß ROPC-Protokollspezifikation muss das Benutzerkennwort in Klartext über eine verschlüsselte HTTP-Verbindung an die Microsoft-Identitätsplattform übermittelt werden; aus diesem Grund sind die einzigen von der ISE derzeit unterstützten Authentifizierungsoptionen:

- Extensible Authentication Protocol-Tunneled Transport Layer Security (EAP-TTLS) mit Password Authentication Protocol (PAP) als internem Verfahren
- AnyConnect SSL VPN-Authentifizierung mit PAP

11. Austausch mit ISE Policy Service Node (PSN) über Radius.

12. Process Runtime (PrRT) sendet über interne API eine Anfrage an den REST-ID-Dienst mit

Benutzerdetails (Benutzername/Passwort).

13. Der REST-ID-Dienst sendet eine OAuth-ROPC-Anforderung über HTTPS (HyperText Transfer Protocol Secure) an Azure AD.

14. Azure AD führt eine Benutzerauthentifizierung durch und ruft Benutzergruppen ab.

15. Das Authentifizierungs-/Autorisierungsergebnis wird an die ISE zurückgegeben.

Nach Punkt 15 kehrten das Authentifizierungsergebnis und die abgerufenen Gruppen zu PrRT zurück, das einen Richtlinienauswertungsfluss beinhaltet und das endgültige Authentifizierungs-/Autorisierungsergebnis zuweist. Entweder Access-Accept mit Attributen aus dem Autorisierungsprofil oder Access-Reject wird an Network Access Device (NAD) zurückgegeben.

a.

b.

### Azure AD für die Integration konfigurieren

Microsoft Azure AppRegistration Services All services & Search All Rep registrations Event Grid Partner Registrations Overview Featured App Service Domains Categories 0 <D. 9 SQL Resources All Storage Virtual SOL Static Web Azure App Services No results were found Cosmos De machines databases Apps accounts General Compute  $\rightarrow$ P Θ 0 **(...)** Networking Virtual Azure Active Advisor Security Cost All services Resource Monitor Storage networks Directory Cente Ma nagen groups Web Mobile Free training from Microsoft See all

1. Suchen Sie den AppRegistration-Dienst, wie im Bild dargestellt.

#### Abbildung 2.

antwort: Geben Sie AppRegistration in die globale Suchleiste ein.

- b. Klicken Sie auf den App-Registrierungsdienst.
- 2. Erstellen einer neuen App-Registrierung

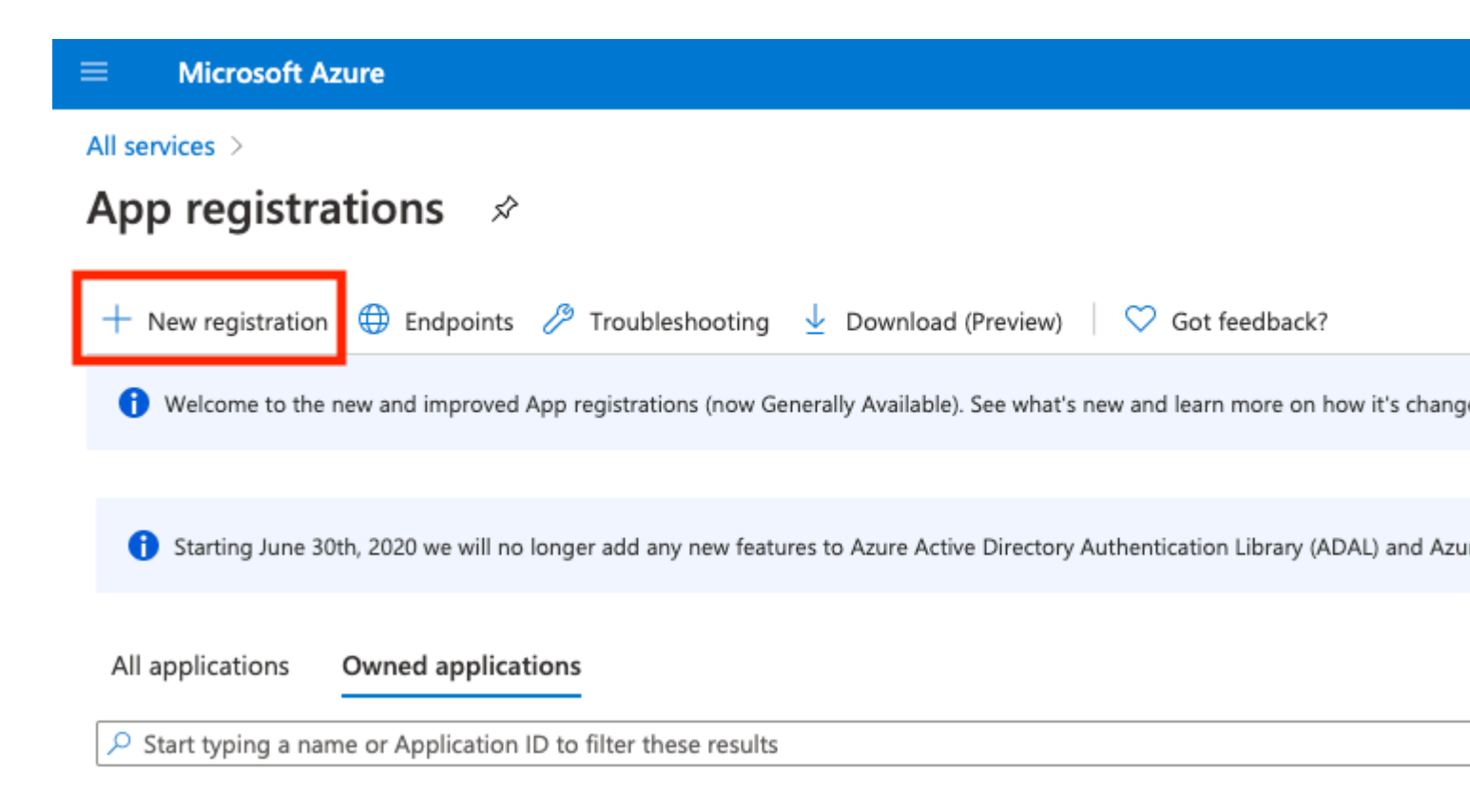

Abbildung 3:

3. Registrieren Sie eine neue App.

#### All services > App registrations >

| Register | an | app | lication |
|----------|----|-----|----------|
|----------|----|-----|----------|

#### \* Name

| The user-facing display name for this application (this can be changed later).                      |                                                |
|----------------------------------------------------------------------------------------------------|------------------------------------------------|
| Azure-AD-ISE-APP                                                                                    | ~<br>~                                         |
|                                                                                                    | a.                                             |
| Supported account types                                                                             |                                                |
| Who can use this application or access this API?                                                    |                                                |
| <ul> <li>Accounts in this organizational directory only (DEMO only - Single tenant)</li> </ul>      | <b>1</b> -                                     |
| <ul> <li>Accounts in any organizational directory (Any Azure AD directory - Multitenant)</li> </ul> | D.                                             |
| O Accounts in any organizational directory (Any Azure AD directory - Multitenant) and               | personal Microsoft accounts (e.g. Skype, Xbox) |
| O Personal Microsoft accounts only                                                                  |                                                |
| Help me choose                                                                                      |                                                |
| Redirect URI (optional)                                                                             |                                                |

We'll return the authentication response to this URI after successfully authenticating the user. Providing this now is optional and it can be changed later, but a value is required for most authentication scenarios.

Web

e.g. https://myapp.com/auth

V

| Due | proceeding  | LIDII DOLOGO | to the | Microcoft | Distinces | Delicies -7 |
|-----|-------------|--------------|--------|-----------|-----------|-------------|
| DV  | proceeding. | you agree    | to the | MICrosoft | Platform  | Policies 14 |

C.

Register

Abbildung 4:

: Benutzergruppendaten können auf verschiedene Weise mithilfe unterschiedlicher API-Berechtigungen aus Azure AD abgerufen werden. Die in diesem Beispiel beschriebene Methode hat sich im Cisco TAC Lab als erfolgreich erwiesen. Verwenden Sie andere API-Berechtigungen, falls Ihr Azure AD-Administrator dies empfiehlt.

16. Grant admin consent für API-Berechtigungen.

| Но | me > App registrations > Azure-AD- | ISE-APP                                                                          |                                           |                                                                            |                         |  |  |
|----|------------------------------------|----------------------------------------------------------------------------------|-------------------------------------------|----------------------------------------------------------------------------|-------------------------|--|--|
| -  | Azure-AD-ISE-APP                   | API permissions 👒                                                                |                                           |                                                                            |                         |  |  |
| ۶  | Search (Cmd+/) «                   | 🕐 Refresh 🕴 🗢 Got feedback                                                       | ?                                         |                                                                            |                         |  |  |
| 8  | Overview                           | You are editing permission(s) to                                                 | your application, us                      | sers will have to consent even if they've already                          | done so previously.     |  |  |
| -  | Quickstart                         |                                                                                  |                                           |                                                                            |                         |  |  |
| *  | Integration assistant   Preview    | ew Configured permissions                                                        |                                           |                                                                            |                         |  |  |
| Ma | nage                               | Applications are authorized to call Af<br>all the permissions the application ne | Pls when they are g<br>eeds. Learn more a | granted permissions by users/admins as par<br>bout permissions and consent | t of the consent proces |  |  |
|    | Branding                           | + Add a permission                                                               | admin consent for                         | DEMO                                                                       |                         |  |  |
| Э  | Authentication                     |                                                                                  | -                                         |                                                                            |                         |  |  |
| •  | Certificates & secrets             | API / Permissions name                                                           | Туре                                      | Description                                                                | Admin                   |  |  |
| 11 | Token configuration                | Microsoft Graph (2)                                                              |                                           |                                                                            |                         |  |  |
| -  | API permissions                    | Group.Read.All                                                                   | Application                               | Read all groups                                                            | Yes                     |  |  |
| 4  | Expose an API                      | User.Read                                                                        | Delegated                                 | Sign in and read user profile                                              | -                       |  |  |
| 12 | Owners                             |                                                                                  |                                           |                                                                            |                         |  |  |
| 2  | Roles and administrators   Preview |                                                                                  |                                           |                                                                            |                         |  |  |

#### Abbildung 17:

17. Bestätigen Sie die Einwilligung des Administrators.

| Home > App registrations > Azure-AD-<br>Add a permission           | API permissions 🖈                                                                                                    |                 |                                                                                    |                                                                                         |            |
|--------------------------------------------------------------------|----------------------------------------------------------------------------------------------------|-----------------|------------------------------------------------------------------------------------|-----------------------------------------------------------------------------------------|------------|
|                                                                    | 💍 Refresh 🕴 🗢 Got feedback?                                                                                                    |                 |                                                                                    |                                                                                         |            |
| Overview     Quickstart     Integration assistant   Preview Manage | Do you want to grant consent for the second second | he requested p  | ermissions for all accounts in DEMO? 1<br>granted permissions by users/admins as p | This will update any existing admin con<br>part or the consent process. The list or con | sent recor |
| <ul> <li>Branding</li> <li>Authentication</li> </ul>               | + Add a permission ✓ Grant ad                                                                                                    | min consent for | DEMO                                                                               |                                                                                         |            |
| Certificates & secrets                                             | API / Permissions name                                                                                                    | Туре            | Description                                                                        | Admin consent req                                                                       | Status     |
| Token configuration                                                | Microsoft Graph (2)                                                                                                    |                 |                                                                                    |                                                                                         |            |
| ADI nermissions                                                    | Group.Read.All                                                                                                    | Application     | Read all groups                                                                    | Yes                                                                                     | 🛕 Not      |
| Expose an API                                                      | User.Read                                                                                                    | Delegated       | Sign in and read user profile                                                      |                                                                                         | 🥑 Gran     |
| Contraction Contraction                                            |                                                                                                    |                 |                                                                                    |                                                                                         |            |

Roles and administrators | Preview

#### Abbildung 18:

An diesem Punkt können Sie die Integration betrachten, die auf der Azure AD-Seite vollständig konfiguriert ist.

## Konfigurieren der ISE für die Integration

1. Navigieren Sie zu den Einstellungen für die Identitätsverwaltung.

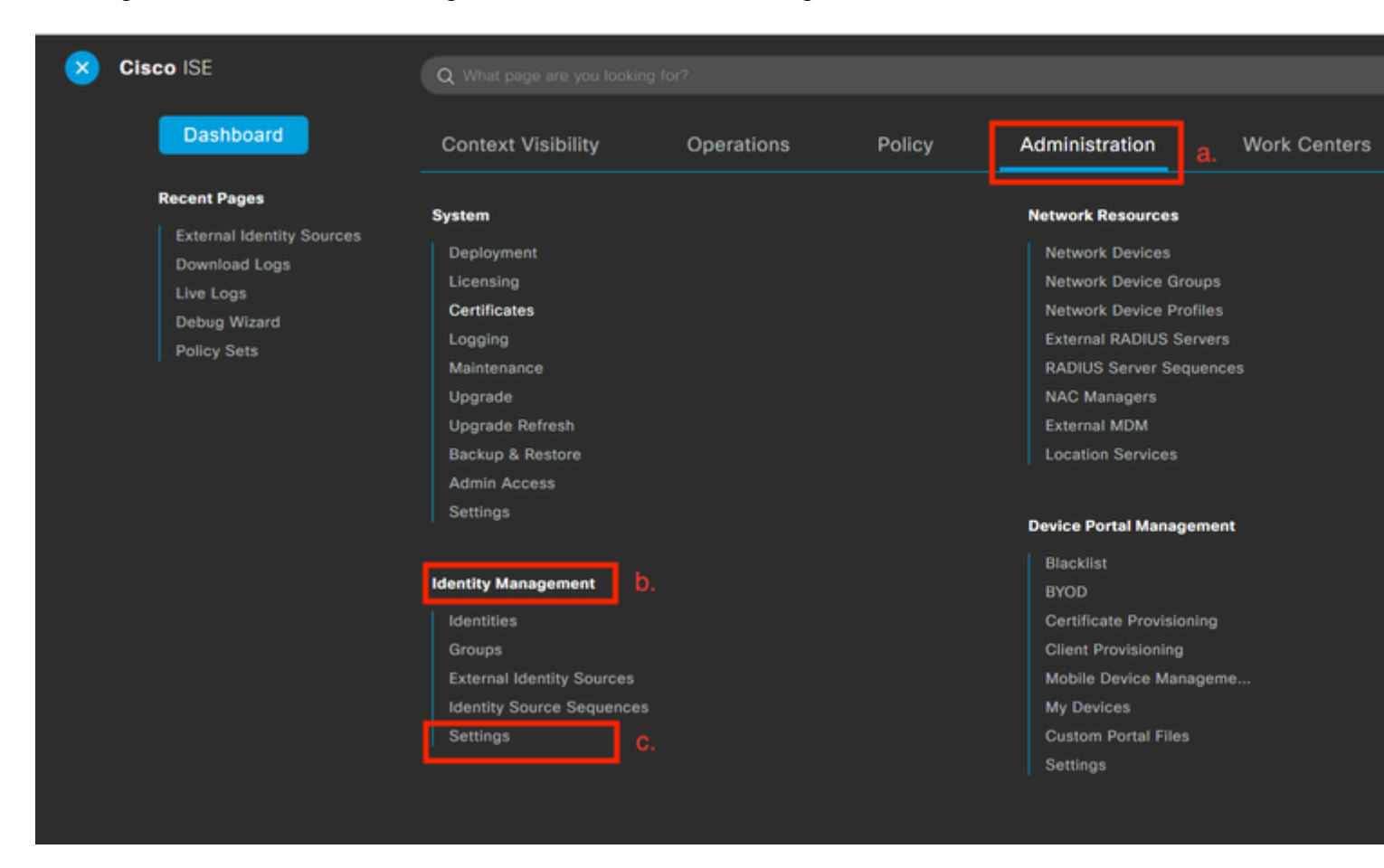

Abbildung 19:

 $Navigieren \ Sie \ zu \ {\rm Administration} > {\rm Identity} \ {\rm Management} > {\rm Settings} \ .$ 

2. Aktivieren Sie den REST-ID-Dienst (standardmäßig deaktiviert).

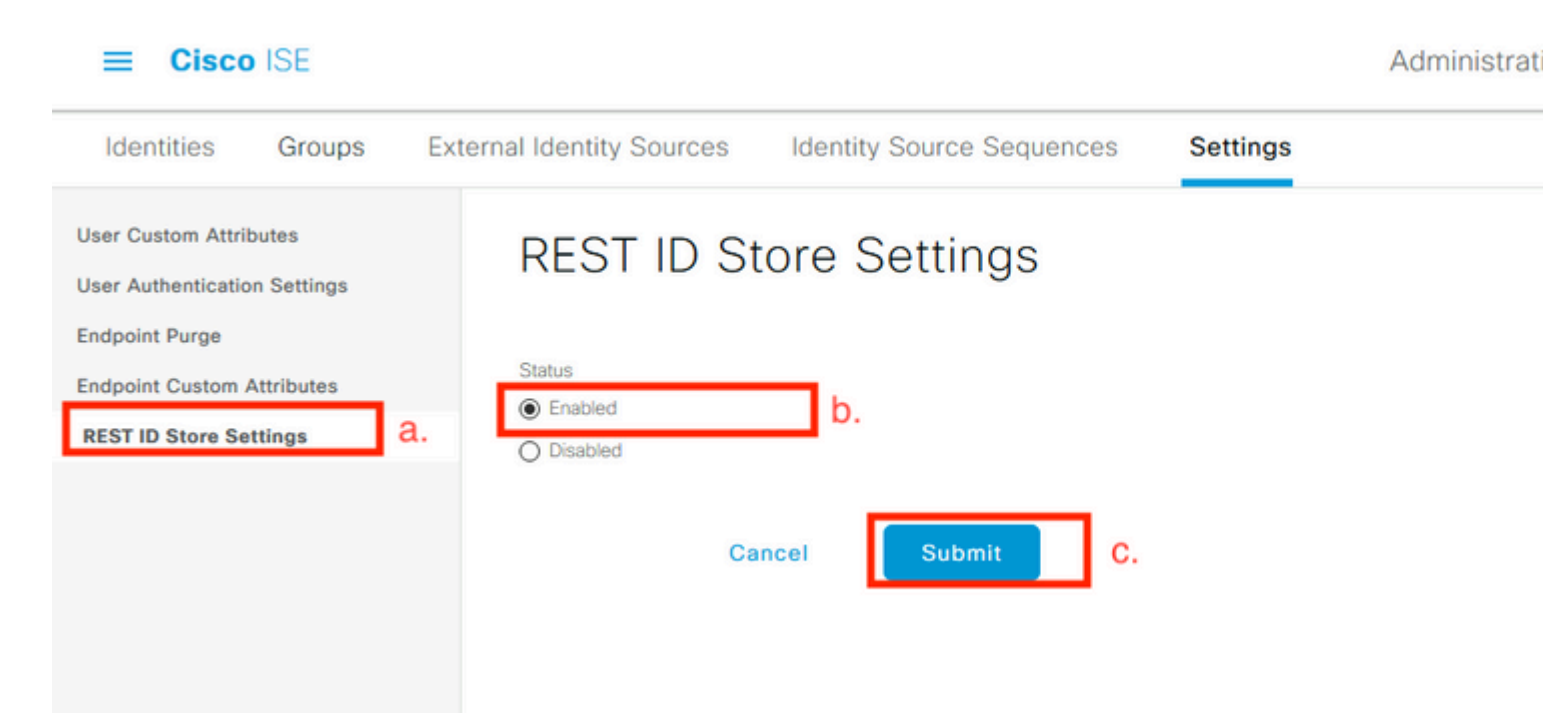

Abbildung 20:

Navigieren Sie zu REST ID Store Settings und den Status der REST-ID-Speichereinstellungen ändern, um Enable, dann Submit Ihre Änderungen.

3. Erstellen Sie einen REST-ID-Speicher.

| Identities       | Groups          | External Iden      | tity Sources   | Identity S        | Source Seq | uences      | Se  |
|------------------|-----------------|--------------------|----------------|-------------------|------------|-------------|-----|
| External Ide     | entity Source   | s<br>ŵ             | REST           | a.<br>(ROPC)      | )          |             |     |
| > 🗅 Ce<br>~ 🗎 Ac | ertificate Auth | nentication F<br>y | 🖓 Refresh      | <b>C</b><br>+ Add | Duplicate  | 蕑 Trash 🗸 🗸 | / Е |
|                  | P               |                    | Name           |                   | Descri     | ption       |     |
| 🗖 ODB            | C               |                    | No data found. |                   |            |             |     |
| 🗎 RAD            | IUS Token       |                    |                |                   |            |             |     |
| 🗖 RSA            | SecurID         |                    |                |                   |            |             |     |
| > 🗖 SA           | AML Id Provid   | lers               |                |                   |            |             |     |
| 🗎 Soci           | al Login        |                    |                |                   |            |             |     |
| 🗎 RES            | T (ROPC)        | b.                 |                |                   |            |             |     |

Abbildung 21:

Wechseln Sie zum External Identity Sources Registerkarte klicken Sie auf REST (ROPC) und klicken Sie auf Hinzufügen.

4. Konfigurieren Sie den REST-ID-Speicher.

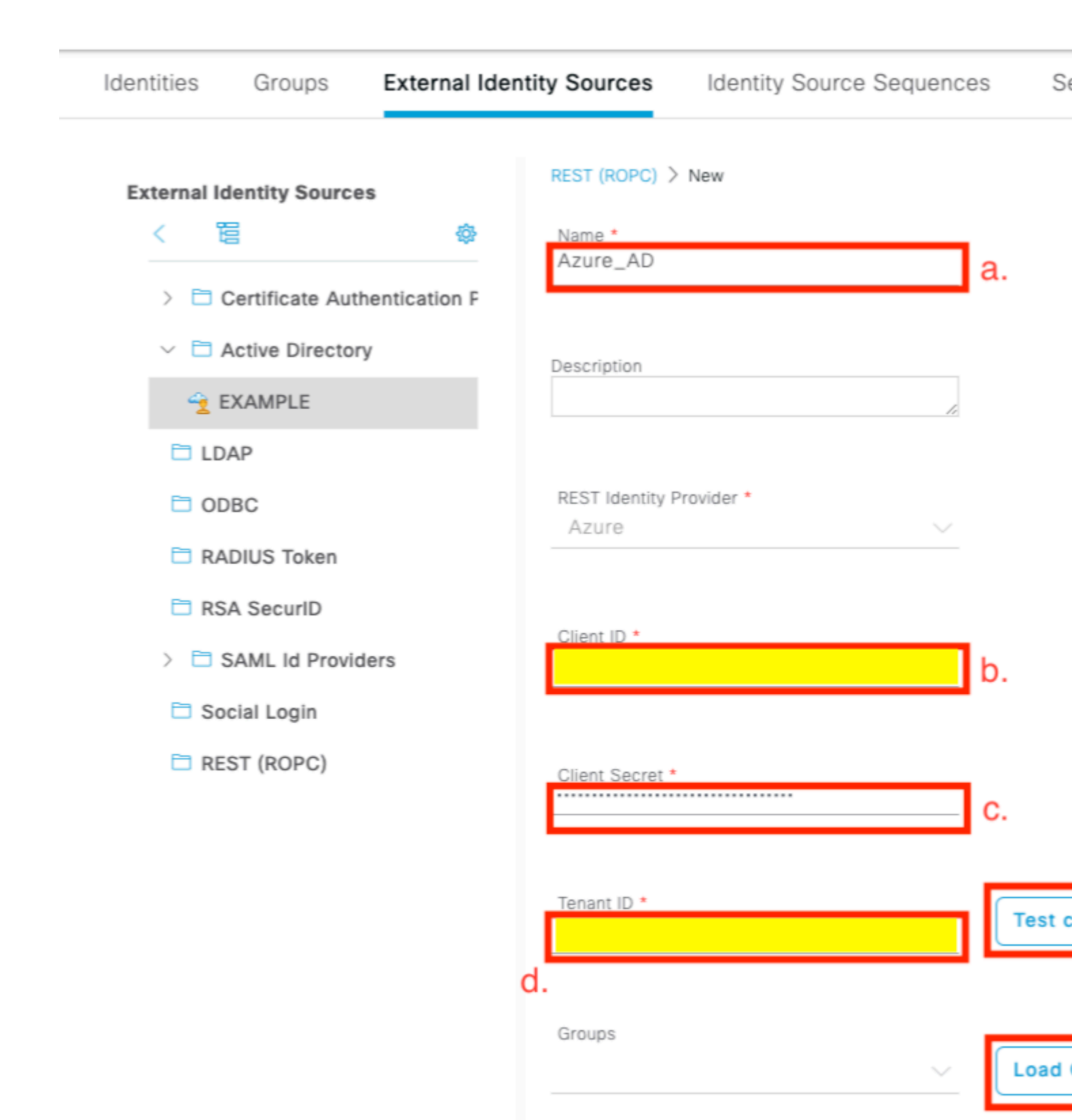

Username Suffix

e.

@skuchere.onmicrosoft.com

Cancel

Abbildung 22:

antwort: Definieren Sie den ID-Speichernamen. Später kann dieser Name in der Liste der ISE-Wörterbücher gefunden werden, wenn Sie Autorisierungsrichtlinien konfigurieren. Außerdem wird dieser Name in der Liste der ID-Speicher angezeigt, die in den Authentifizierungsrichtlinieneinstellungen verfügbar sind, sowie in der Liste der ID-Speicher, die in der Identity Store-Sequenzkonfiguration verfügbar sind.

b. Geben Sie die Client-ID (aus AD in Schritt 8 des an Azure Azure AD-Integrationskonfigurationsabschnitts).

c. Geben Sie einen Clientschlüssel an (aus Azure AD in Schritt 7 des Azure AD-Integrationskonfigurationsabschnitts).

d. Geben Sie die Tenant-ID an (aus Azure AD in Schritt 8 des Abschnitts zur Konfiguration der Azure AD-Integration).

e. Benutzernamen-Sufix konfigurieren - ISE PSN verwendet standardmäßig einen vom Endbenutzer bereitgestellten Benutzernamen, der im sAMAccountName-Format bereitgestellt wird (kurzer Benutzername, z. B. bob). In diesem Fall kann Azure AD den Benutzer nicht finden. Benutzername Sufix ist der Wert, der dem Benutzernamen hinzugefügt wird, der vom Benutzer bereitgestellt wird, um den Benutzernamen in das UPN-Format zu bringen.

**Hinweis**: ROPC ist auf die Benutzerauthentifizierung beschränkt, da es bei der Authentifizierung auf dem Benutzernamenattribut beruht. Geräteobjekte in Azure AD verfügen nicht über Benutzernamenattribute.

f. Drücken Sie auf Verbindung testen, um zu bestätigen, dass ISE die bereitgestellten App-Details verwenden kann, um eine Verbindung mit Azure AD herzustellen.

g. Drücken Sie auf "Gruppen laden", um im Azure AD verfügbare Gruppen zum REST-ID-Speicher hinzuzufügen. Das Beispiel hier zeigt, wie eine Administrationsumgebung aussieht.

**Hinweis**: Bitte beachten Sie den Defekt Cisco Bug-ID <u>CSCvx00345</u>, da dies dazu führt, dass Gruppen nicht geladen werden. Der Fehler wurde in ISE 3.0 Patch 2 behoben.

|                     | ^   | Loa | d Groups |
|---------------------|-----|-----|----------|
| HR-Azure-Users      |     |     |          |
| Finance-Azure-Users |     |     |          |
| IT-Azure-Users      |     |     |          |
|                     | cel |     | Save     |

Abbildung 23:

h. Senden Sie Ihre Änderungen.

5. Bei diesem Schritt sollten Sie eine neue Identity Store-Sequenz erstellen, die einen neu erstellten REST-ID-Speicher enthält.

6. Ändern Sie zu dem Zeitpunkt, zu dem der REST-ID-Speicher oder die Identitätsspeichersequenz, die ihn enthält, der Authentifizierungsrichtlinie zugewiesen wurde, eine Standardaktion für Prozessfehler von DROP in REJECT, wie im Bild dargestellt.

| Azure_ID_SEQ      | a. | $\propto$ $\sim$ |
|-------------------|----|------------------|
| ✓ Options         | b. |                  |
| If Auth fail      |    | $\alpha$ $\vee$  |
| If User not found | 1  |                  |
| REJECT            |    | $\propto$ $\sim$ |
| If Process fail   |    |                  |
| REJECT            | C. | $\propto$ $\sim$ |

Abbildung 24:

antwort: Suchen Sie nach einer Authentifizierungsrichtlinie, die den REST-ID-Speicher verwendet.

b. Öffnen Sie die Dropdown-Liste Optionen.

c. Ändern Sie die Standardaktion für "Prozess fehlgeschlagen" von "DROP" in "REJECT".

Dies ist erforderlich, um zu vermeiden, dass PSN auf der NAD-Seite als ausgefallen markiert wird, und zwar zu einem Zeitpunkt, an dem bestimmte Fehler im REST-ID-Speicher auftreten, wie z. B.:

- Der Benutzer ist kein Mitglied einer Gruppe in Azure AD.
- Das Benutzerkennwort muss geändert werden.

7. REST ID-Speicherwörterbuch zur Autorisierungsrichtlinie hinzufügen

#### Editor

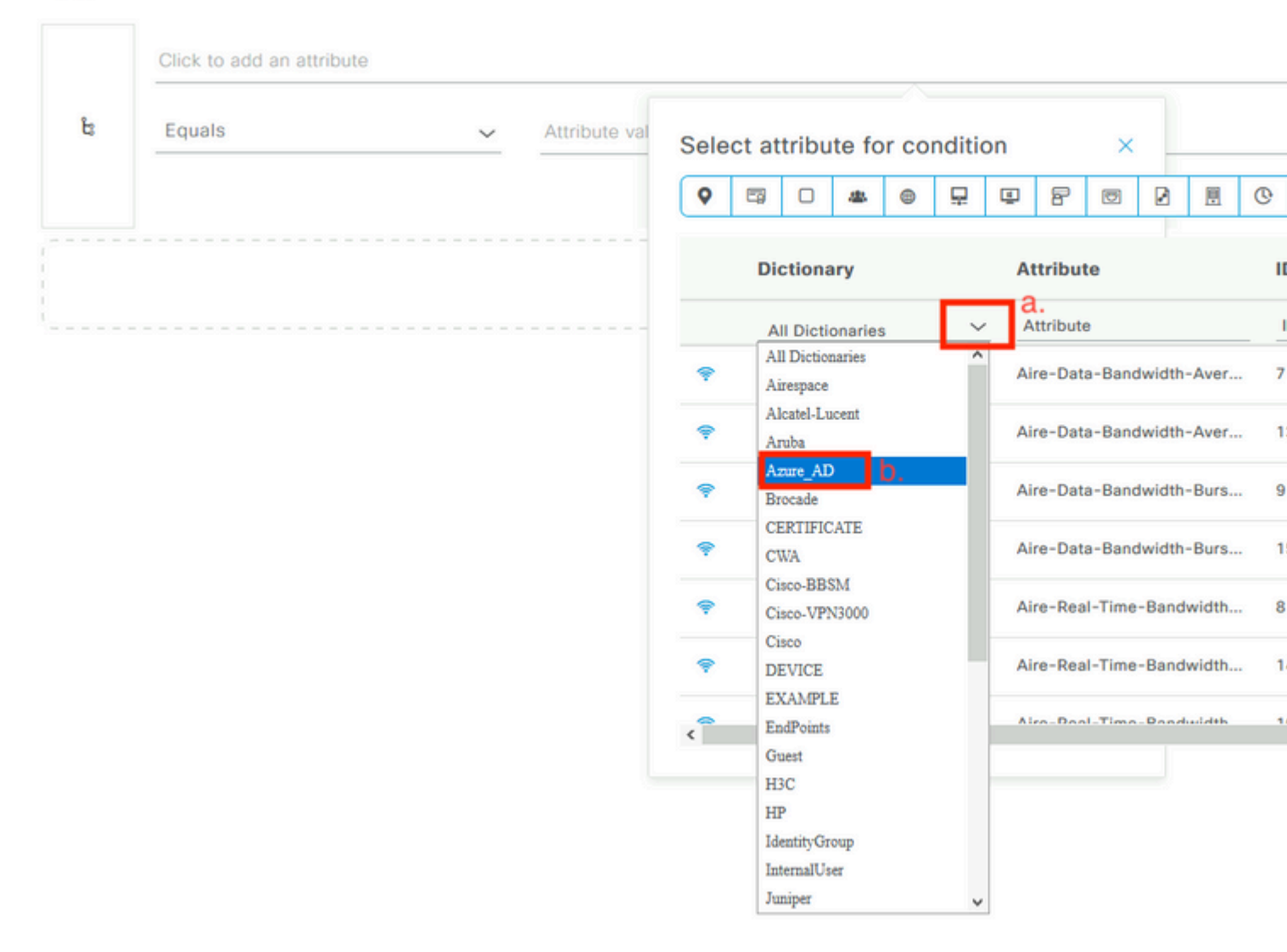

#### Abbildung 25:

antwort: Öffnen Sie die Dropdown-Liste All Dictionary.

b. Suchen Sie das Wörterbuch auf die gleiche Weise wie Ihre REST-ID.

8. Fügen Sie externe Identitätsgruppen hinzu (Ab ISE 3.0 ist das einzige im REST-ID-Speicher-Dictionary verfügbare Attribut eine externe Gruppe).

## Editor

|                | Azure_AD·ExternalGro | ups                        |               | _ |
|----------------|----------------------|----------------------------|---------------|---|
| <b>4</b> 5     | Equals 🗸             | Choose from list or type ^ |               |   |
|                | Set to 'Is not'      |                            | uplicate Save |   |
|                |                      | Finance-Azure-Users        |               |   |
| <br> <br> <br> |                      | HR-Azure-Users             |               |   |
|                |                      | IT-Azure-Users             |               |   |
|                |                      |                            |               |   |

Abbildung 26:

### ISE-Richtlinienbeispiele für verschiedene Anwendungsfälle

Bei der 802.1x-Authentifizierung kann die EAP-Tunnelbedingung aus dem Netzwerkzugriffs-Dictionary verwendet werden, um die EAP-TTLS-Versuche abzugleichen, wie im Bild gezeigt.

| • | Dot1X-PEAP | AND | Dot1x-Wirless-Wired       Network Access-EapAuthentication EQUALS EAP-MSCHAPv2 |
|---|------------|-----|--------------------------------------------------------------------------------|
| • | Dot1X-TTLS | AND | Dot1x-Wirless-Wired Network Access-EapTunnel EQUALS EAP-TTLS a.                |

Abbildung 27:

antwort: Definieren Sie EAP Tunnel EQUAL to EAP-TTLS, um die Versuche abzugleichen, die an den REST-ID-Speicher weitergeleitet werden müssen.

b. Wählen Sie direkt im REST-ID-Speicher oder in der Identity Store Sequence aus, die diese in der Spalte "Use" (Verwenden) enthält.

Innerhalb einzelner Autorisierungsrichtlinien können externe Gruppen aus Azure AD zusammen mit dem EAP-Tunneltyp verwendet werden:

 $\otimes$ 

|            |                          | AND | = | Dot1x-Wirless-Wired                                |
|------------|--------------------------|-----|---|----------------------------------------------------|
| $\bigcirc$ | Dot1X-TTLS-Azure-Finance |     |   | Network Access-EapTunnel EQUALS EAP-TTLS           |
|            |                          |     | 8 | Azure_AD·ExternalGroups EQUALS Finance-Azure-Users |
|            |                          |     |   |                                                    |
|            |                          | AND | = | Dot1x-Wirless-Wired                                |
| $\bigcirc$ | Dot1X-TTLS-Azure-HR      |     |   | Network Access-EapTunnel EQUALS EAP-TTLS           |
|            |                          |     | 8 | Azure_AD·ExternalGroups EQUALS HR-Azure-Users      |
|            |                          |     |   |                                                    |
| 0          |                          |     | = | Dot1x-Wirless-Wired                                |
|            | Dot1X-TTLS-Azure-IT      |     |   | Network Access-EapTunnel EQUALS EAP-TTLS           |
|            |                          |     | 8 | Azure_AD·ExternalGroups EQUALS IT-Azure-Users      |
|            |                          |     |   |                                                    |

Abbildung 28:

Für VPN-basierten Datenfluss können Sie einen Tunnelgruppennamen als Differenzierungsmerkmal verwenden:

Authentifizierungsrichtlinie:

| <ul> <li>Status</li> </ul> | Rule Name  | Conditions                  |                                                                      |   |                                                    |  |  |  |  |
|----------------------------|------------|-----------------------------|----------------------------------------------------------------------|---|----------------------------------------------------|--|--|--|--|
| Q Search                   |            |                             |                                                                      |   |                                                    |  |  |  |  |
| 0                          | Azure-AD   | b Cisco-VPN3000-CVPN3000/A5 | b Cisco-VPN3000-CVPN3000/ASA/PIX7x-Tunnel-Group-Name EQUALS skuchere |   |                                                    |  |  |  |  |
| Autorisierungsrichtlinien: |            |                             |                                                                      |   |                                                    |  |  |  |  |
|                            |            |                             |                                                                      | Ŀ | Cisco-VPN3000·CVPN3000/ASA/PIX7x-Tunnel-Group-Name |  |  |  |  |
| <b>v</b>                   | VPN-Azure  | e-Finance                   | AND                                                                  | 8 | Azure_AD·ExternalGroups EQUALS Finance-Azure-Users |  |  |  |  |
| Ø                          | VPN-Azure  |                             | AND                                                                  | ង | Cisco-VPN3000·CVPN3000/ASA/PIX7x-Tunnel-Group-Name |  |  |  |  |
|                            |            |                             |                                                                      | 8 | Azure_AD·ExternalGroups EQUALS HR-Azure-Users      |  |  |  |  |
| Ø                          | VPN-Azure  |                             |                                                                      | ង | Cisco-VPN3000·CVPN3000/ASA/PIX7x-Tunnel-Group-Name |  |  |  |  |
|                            | VI N-AZUIC |                             | AND                                                                  |   |                                                    |  |  |  |  |

Abbildung 29:

## Überprüfung

Nutzen Sie diesen Abschnitt, um zu überprüfen, ob Ihre Konfiguration ordnungsgemäß funktioniert.

1. Vergewissern Sie sich, dass der REST-Auth-Service auf dem ISE-Knoten ausgeführt wird.

Um dies zu überprüfen, müssen Sie den Befehl **show application status ise** in der Secure Shell (SSH)-Shell eines ISE-Zielknotens ausführen:

<#root>

skuchere-ise30-1/admin# show application status ise

ISE PROCESS NAME STATE PROCESS ID

Database Listener running 101790 Database Server running 92 PROCESSES Application Server running 39355 Profiler Database running 107909 ISE Indexing Engine running 115132 AD Connector running 116376 M&T Session Database running 107694 M&T Log Processor running 112553 Certificate Authority Service running 116226 EST Service running 119875 SXP Engine Service disabled Docker Daemon running 104217 TC-NAC Service disabled pxGrid Infrastructure Service disabled pxGrid Publisher Subscriber Service disabled pxGrid Connection Manager disabled pxGrid Controller disabled PassiveID WMI Service disabled PassiveID Syslog Service disabled PassiveID API Service disabled PassiveID Agent Service disabled PassiveID Endpoint Service disabled PassiveID SPAN Service disabled DHCP Server (dhcpd) disabled DNS Server (named) disabled ISE Messaging Service running 104876 ISE API Gateway Database Service running 106853 ISE API Gateway Service running 110426 Segmentation Policy Service disabled

REST Auth Service running 63052

SSE Connector disabled

2. Überprüfen Sie, ob der REST-ID-Speicher zum Zeitpunkt der Authentifizierung verwendet wird (siehe Abschnitt "Schritte" im detaillierten Authentifizierungsbericht).

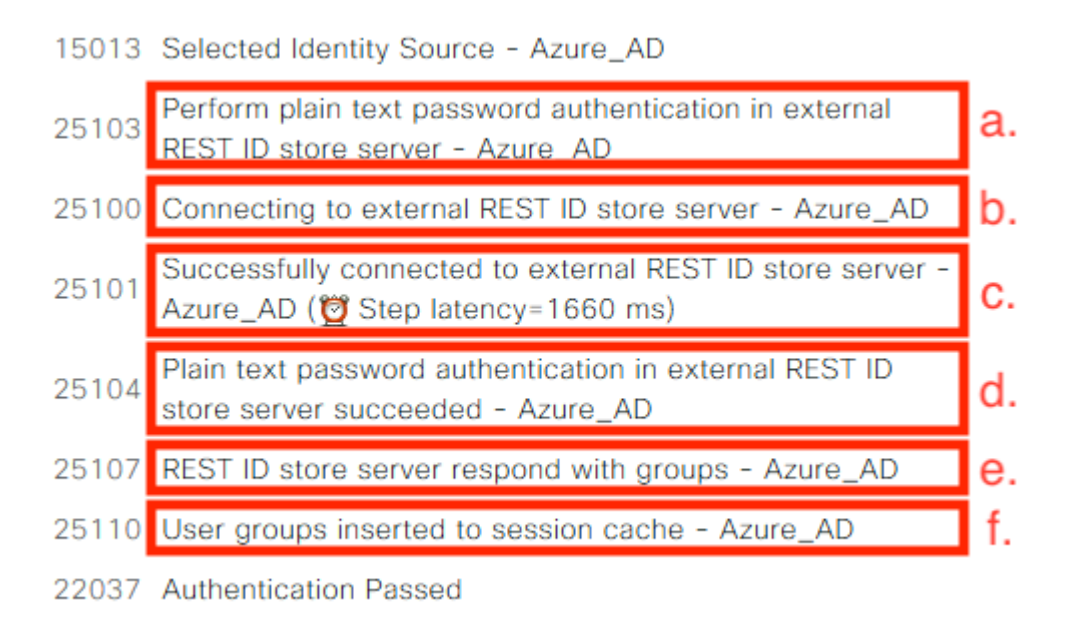

antwort: PSN startet die Nur-Text-Authentifizierung mit dem ausgewählten REST-ID-Speicher.

b. Verbindung mit Azure Cloud hergestellt.

c. Tatsächlicher Authentifizierungsschritt - Achten Sie auf den hier angegebenen Latenzwert. Wenn alle Ihre Authentifizierungen mit der Aure Cloud mit einer erheblichen Latenz zu kämpfen haben, wirkt sich dies auf den anderen ISE-Fluss aus, und infolgedessen wird die gesamte ISE-Bereitstellung instabil.

d. Bestätigung der erfolgreichen Authentifizierung.

e. Bestätigung der als Antwort angezeigten Gruppendaten.

f. Der Sitzungskontext wird mit den Daten der Benutzergruppe aufgefüllt. Weitere Informationen zum ISE-Sitzungsmanagement finden Sie in diesem Artikel - <u>link.</u>

3. Vergewissern Sie sich, dass Authentifizierungs-/Autorisierungsrichtlinien ausgewählt sind (hierzu wird der Abschnitt "Übersicht" des detaillierten Authentifizierungsberichts untersucht).

| Overview              |                                  |
|-----------------------|----------------------------------|
| Event                 | 5200 Authentication succeeded    |
| Username              | bob                              |
| Endpoint Id           | ED:37:E1:08:57:15 ⊕              |
| Endpoint Profile      |                                  |
| Authentication Policy | SPRT-Policy-Set >> Azure-AD      |
| Authorization Policy  | SPRT-Policy-Set >> Azure-Finance |
| Authorization Result  | PermitAccess                     |

Abbildung 30:

## Fehlerbehebung

In diesem Abschnitt finden Sie die Informationen, die Sie zur Fehlerbehebung bei Ihrer Konfiguration verwenden können.

### Probleme mit dem REST-Authentifizierungsdienst

Um Probleme mit dem REST-Auth-Dienst zu beheben, müssen Sie mit der Überprüfung der Datei **ADE.log** beginnen. Standort des Support-Pakets: /support/adeos/ade

Ein Suchbegriff für REST Auth Service ist - ROPC-control.

Dieses Beispiel zeigt, wie der REST-Auth-Dienst gestartet wird:

```
2020-08-30T11:15:38.624197+02:00 skuchere-ise30-1 admin: info:[application:operation:ROPC-control.sh] 53
2020-08-30T11:15:39.217794+02:00 skuchere-ise30-1 admin: info:[application:operation:ROPC-control.sh] info:
2020-08-30T11:15:39.290301+02:00 skuchere-ise30-1 admin: info:[application:operation:ROPC-control.sh] Info:
2020-08-30T11:15:39.291858+02:00 skuchere-ise30-1 admin: info:[application:operation:ROPC-control.sh] Info:
2020-08-30T11:15:39.293768+02:00 skuchere-ise30-1 admin: info:[application:operation:ROPC-control.sh] Info:
2020-08-30T11:15:39.359490+02:00 skuchere-ise30-1 admin: info:[application:operation:ROPC-control.sh] Info:
2020-08-30T11:15:42.789242+02:00 skuchere-ise30-1 admin: info:[application:operation:ROPC-control.sh] Info:
2020-08-30T11:15:42.830411+02:00 skuchere-ise30-1 admin: info:[application:operation:ROPC-control.sh] Info:
2020-08-30T11:15:42.830411+02:00 skuchere-ise30-1 admin: info:[application:operation:ROPC-control.sh] Info:
2020-08-30T11:15:42.830411+02:00 skuchere-ise30-1 admin: info:[application:operation:ROPC-control.sh] Info:
2020-08-30T11:15:42.830411+02:00 skuchere-ise30-1 admin: info:[application:operation:ROPC-control.sh] Info:
2020-08-30T11:15:53.479968+02:00 skuchere-ise30-1 admin: info:[application:operation:ROPC-control.sh] Info:
2020-08-30T11:15:55.325973+02:00 skuchere-ise30-1 admin: info:[application:operation:ROPC-control.sh] Info:
2020-08-30T11:15:57.103245+02:00 skuchere-ise30-1 admin: info:[application:operation:ROPC-control.sh] Info:
2020-08-30T11:15:57.103245+02:00 skuchere-ise30-1 admin: info:[application:operation:ROPC-control.sh] Info:
2020-08-30T11:15:57.103245+02:00 skuchere-ise30-1 admin: info:[application:operation:ROPC-control.sh] Info:
2020-08-30T11:15:57.105752+02:00 skuchere-ise30-1 admin: info:[application:operation:ROPC-control.sh] Info:
2020-08-30T11:15:57.278374+02:00 skuchere-ise30-1 admin: info:[application:operation:ROPC-control.sh] Info:
2020-08-30T11:15:57.278374+02:00 skuchere-ise30-1 admin: info:[application:operation:ROPC-control.sh] Inf
```

Wenn der Dienst nicht startet oder unerwartet abstürzt, ist es immer sinnvoll, die **ADE.log** um einen problematischen Zeitraum zu überprüfen.

### Probleme mit der REST-ID-Authentifizierung

Bei Authentifizierungsfehlern, wenn der REST-ID-Speicher verwendet wird, müssen Sie immer mit einem detaillierten Authentifizierungsbericht beginnen. Im Bereich "Other Attributes" (Andere Attribute) wird der Abschnitt "**RestAuthErrorMsg''** angezeigt, der einen von Azure Cloud zurückgegebenen Fehler enthält:

## RestAuthErrorMsg

Error Key - invalid\_client | Error Descript AADSTS7000218: The request body mu following parameter: 'client\_assertion' or ID: e33912ff-18af-4f81-acc9-efda9187 519641db-a8ea-49df-85aa-ddd2b53a0 2020-09-13 19:11:47Z | Error Codes -- https://login.microsoftonline.com/error

Abbildung 31:

### Arbeiten mit den Protokolldateien

In ISE 3.0 ist Debug aufgrund der Funktion "Controlled Introduction of REST ID" standardmäßig aktiviert. Alle Protokolle der REST-ID werden in ROPC-Dateien gespeichert, die über die CLI angezeigt werden können:

```
skuchere-ise30-1/admin# sh logging application | i ropc
755573 Oct 04 2020 09:10:29 ropc/ropc.log
skuchere-ise30-1/admin# sh logging application ropc/ropc.log
23:49:31.449 [http-nio-9601-exec-6] DEBUG c.c.i.r.c.ROPCController - Starting ROPC auth flow
23:49:31.788 [http-nio-9601-exec-6] DEBUG c.c.i.r.u.ScimUtility - Found user and pass in the SCIM filter
```

Beachten Sie auf ISE 3.0 mit dem installierten Patch, dass der Dateiname rest-id-store.log und nicht ropc.log lautet. Das vorherige Suchbeispiel funktioniert, da der Ordnername nicht geändert wurde.

Diese Dateien können auch aus dem ISE-Supportpaket extrahiert werden.

Im Folgenden finden Sie einige Protokollbeispiele, die verschiedene Arbeits- und Nichtszenarien zeigen:

1. Zertifikatfehler, wenn Azure Graph vom ISE-Knoten nicht vertrauenswürdig ist. Dieser Fehler tritt auf, wenn Gruppen in der REST-ID-Speichereinstellung nicht geladen werden.

20:44:54.420 [http-nio-9601-exec-7] DEBUG c.c.i.r.u.HttpClientWrapper - Start proxy load for URI 'https:

20:44:54.805 [http-nio-9601-exec-7] ERROR c.c.i.r.p.a.AzureIdentityProviderFacade - Couldn't fetch appli javax.net.ssl.SSLHandshakeException: sun.security.validator.ValidatorException: No trusted certificate f at sun.security.ssl.Alerts.getSSLException(Alerts.java:192) at sun.security.ssl.SSLSocketImpl.fatal(SSLSocketImpl.java:1946)

```
at sun.security.ssl.Handshaker.fatalSE(Handshaker.java:316)
at sun.security.ssl.Handshaker.fatalSE(Handshaker.java:310)
```

at sun.security.ssl.ClientHandshaker.serverCertificate(ClientHandshaker.java:1639)

Dieses Problem weist darauf hin, dass das Microsoft Graph-API-Zertifikat von ISE nicht vertrauenswürdig ist. ISE 3.0.0.458 verfügt nicht über eine DigiCert Global Root G2 CA, die im vertrauenswürdigen Speicher installiert ist. Dies ist im Mangel dokumentiert

- Cisco Bug-ID <u>CSCvv80297</u> Um dieses Problem zu beheben, müssen Sie die DigiCert Global Root G2 CA im ISE Trusted Store installieren und als vertrauenswürdig für Cisco Services markieren.

Das Zertifikat kann hier heruntergeladen werden: https://www.digicert.com/kb/digicert-root-certificates.htm

2. Falscher Anwendungsgeheimnis.

```
10:57:53.200 [http-nio-9601-exec-1] DEBUG c.c.i.r.e.c.CertificateCache - SSLContext initialized with tru
10:57:54.205 [http-nio-9601-exec-1] ERROR c.c.i.r.u.RestUtility - Error response in 'POST' request. Stat
10:57:54.206 [http-nio-9601-exec-1] ERROR c.c.i.r.c.ROPCController - Request related Error
com.cisco.ise.ROPC.entities.exceptions.InvalidApplicationAuthException: AADSTS7000215: Invalid client se
Trace ID: 99cc29f7-502a-4aaa-b2cf-1daeb071b900
Correlation ID: a697714b-5ab2-4bd1-8896-f9ad40d625e5
Timestamp: 2020-09-29 09:01:36Z - Error Codes: [7000215]
at com.cisco.ise.ROPC.providers.azure.AzureIdentityProviderFacade.authenticateApplication(AzureIdentityProviderFacade.authenticateApplication(AzureIdentityProviderFacade.authenticateApplication(AzureIdentityProviderFacade.authenticateApplication(AzureIdentityProviderFacade.authenticateApplication(AzureIdentityProviderFacade.authenticateApplication(AzureIdentityProvidentityProviderFacade.authenticateApplication(AzureIdentityProvidentityProviderFacade.authenticateApplication(AzureIdentityProvidentityProviderFacade.authenticateApplication(AzureIdentityProvidentityProvidentit
```

3. Falsche APP-ID.

```
21:34:36.090 [http-nio-9601-exec-4] DEBUG c.c.i.r.e.c.CertificateCache - SSLContext initialized with tro
21:34:36.878 [http-nio-9601-exec-4] ERROR c.c.i.r.u.RestUtility - Error response in 'POST' request. Stat
21:34:36.879 [http-nio-9601-exec-4] ERROR c.c.i.r.c.ROPCController - Request related Error
com.cisco.ise.ROPC.entities.exceptions.InvalidApplicationAuthException: AADSTS700016: Application with :
Trace ID: 6dbd0fdd-0128-4ea8-b06a-5e78f37c0100
Correlation ID: eced0c34-fcc1-40b9-b033-70e5abe75985
Timestamp: 2020-08-31 19:38:34Z - Error Codes: [700016]
```

4. Benutzer nicht gefunden.

```
10:43:01.351 [http-nio-9601-exec-2] ERROR c.c.i.r.u.RestUtility - Error response in 'POST' request. Stat
10:43:01.352 [http-nio-9601-exec-2] ERROR c.c.i.r.c.ROPCController - Request related Error
com.cisco.ise.ROPC.entities.exceptions.ROPCResponseErrorException: {"error":"invalid_grant","error_descr
at com.cisco.ise.ROPC.providers.azure.AzureIdentityProviderFacade.authenticateUser(AzureIdentityProvider
at com.cisco.ise.ROPC.providers.azure.AzureROPCFlow.authenticateUser(AzureROPCFlow.java:100)
at com.cisco.ise.ROPC.providers.azure.AzureROPCFlow.doEntireFlow(AzureROPCFlow.java:69)
at com.cisco.ise.ROPC.controllers.ROPCController.ROPCAuthFlow(ROPCController.java:168)
at com.cisco.ise.ROPC.controllers.ROPCController.get(ROPCController.java:85)
at sun.reflect.NativeMethodAccessorImpl.invoke0(Native Method)
at sun.reflect.NativeMethodAccessorImpl.invoke(NativeMethodAccessorImpl.java:62)
at sun.reflect.DelegatingMethodAccessorImpl.invoke(DelegatingMethodAccessorImpl.java:43)
at java.lang.reflect.Method.invoke(Method.java:498)
```

5. Benutzerkennwort abgelaufen - In der Regel kann es für den neu erstellten Benutzer passieren, da das von Azure Admin definierte Kennwort bei der Anmeldung bei Office365 geändert werden muss.

```
10:50:55.096 [http-nio-9601-exec-4] ERROR c.c.i.r.u.RestUtility - Error response in 'POST' request. Stat
10:50:55.097 [http-nio-9601-exec-4] ERROR c.c.i.r.c.ROPCController - Request related Error
com.cisco.ise.ROPC.entities.exceptions.ROPCResponseErrorException: {"error":"invalid_grant","error_descr
at com.cisco.ise.ROPC.providers.azure.AzureIdentityProviderFacade.authenticateUser(AzureIdentityProvider
at com.cisco.ise.ROPC.providers.azure.AzureROPCFlow.authenticateUser(AzureROPCFlow.java:100)
at com.cisco.ise.ROPC.providers.azure.AzureROPCFlow.doEntireFlow(AzureROPCFlow.java:69)
at com.cisco.ise.ROPC.controllers.ROPCController.ROPCAuthFlow(ROPCController.java:168)
at com.cisco.ise.ROPC.controllers.ROPCController.get(ROPCController.java:85)
at sun.reflect.GeneratedMethodAccessor53.invoke(Unknown Source)
at sun.reflect.DelegatingMethodAccessorImpl.invoke(DelegatingMethodAccessorImpl.java:43)
at java.lang.reflect.Method.invoke(Method.java:498)
```

6. Gruppen können aufgrund falscher API-Berechtigungen nicht geladen werden.

```
12:40:06.624 [http-nio-9601-exec-9] ERROR c.c.i.r.u.RestUtility - Error response in 'GET' request. Statu
"error": {
  "code": "Authorization_RequestDenied",
  "message": "Insufficient privileges to complete the operation.",
  "innerError": {
  "date": "2020-08-30T10:43:59",
  "request-id": "da458fa4-cc8a-4ae8-9720-b5370ad45297"
  }
}
```

7. Die Authentifizierung schlägt fehl, wenn ROPC auf Azure-Seite nicht zulässig ist.

```
11:23:10.824 [http-nio-9601-exec-2] DEBUG c.c.i.r.e.c.CertificateCache - SSLContext initialized with tru
11:23:11.776 [http-nio-9601-exec-2] ERROR c.c.i.r.u.RestUtility - Error response in 'POST' request. Stat
11:23:11.777 [http-nio-9601-exec-2] ERROR c.c.i.r.c.ROPCController - Request related Error
com.cisco.ise.ROPC.entities.exceptions.ROPCResponseErrorException: {"error":"invalid_client","error_desc
at com.cisco.ise.ROPC.providers.azure.AzureIdentityProviderFacade.authenticateUser(AzureIdentityProvider
at com.cisco.ise.ROPC.providers.azure.AzureROPCFlow.authenticateUser(AzureROPCFlow.java:100)
at com.cisco.ise.ROPC.providers.azure.AzureROPCFlow.doEntireFlow(AzureROPCFlow.java:69)
at com.cisco.ise.ROPC.controllers.ROPCController.ROPCAuthFlow(ROPCController.java:168)
at com.cisco.ise.ROPC.controllers.ROPCController.get(ROPCController.java:85)
at sun.reflect.GeneratedMethodAccessor53.invoke(Unknown Source)
at sun.reflect.DelegatingMethodAccessorImpl.invoke(DelegatingMethodAccessorImpl.java:43)
at java.lang.reflect.Method.invoke(Method.java:498)
```

8. Fehler bei der Authentifizierung, da der Benutzer keiner Azure-Gruppe angehört.

```
21:54:55.976 [http-nio-9601-exec-5] DEBUG c.c.i.r.e.c.CertificateCache - SSLContext initialized with tro
21:54:57.312 [http-nio-9601-exec-5] ERROR c.c.i.r.p.a.AzureROPCFlow - Missing claims in the id token: "r
21:54:57.313 [http-nio-9601-exec-5] ERROR c.c.i.r.c.ROPCController - Server Error
com.cisco.ise.ROPC.entities.exceptions.JsonParseException: Json exception: Missing claims in the id toke
at com.cisco.ise.ROPC.providers.azure.AzureROPCFlow.validateIdTokenPayload(AzureROPCFlow.java:93)
```

```
11:46:03.035 [http-nio-9601-exec-7] DEBUG c.c.i.r.c.ROPCController - Starting ROPC auth flow
11:46:03.037 [http-nio-9601-exec-7] DEBUG c.c.i.r.u.ScimUtility - Found user and pass in the SCIM filter
11:46:03.037 [http-nio-9601-exec-7] DEBUG c.c.i.r.c.ROPCController - Getting the right ROPC handler for
11:46:03.037 [http-nio-9601-exec-7] DEBUG c.c.i.r.c.ROPCController - Getting user groups from handler
11:46:03.038 [http-nio-9601-exec-7] DEBUG c.c.i.r.u.HttpClientWrapper - Start building http client
11:46:03.039 [http-nio-9601-exec-7] DEBUG c.c.i.r.u.HttpClientWrapper - Start proxy load for URI 'https
11:46:03.039 [http-nio-9601-exec-7] DEBUG c.c.i.r.u.HttpClientWrapper - Start check if host is bypass
11:46:03.039 [http-nio-9601-exec-7] DEBUG c.c.i.r.u.HttpClientWrapper - Iterating bypass hosts '192.168
11:46:03.040 [http-nio-9601-exec-7] DEBUG c.c.i.r.u.HttpClientWrapper - Proxy server found with address
11:46:03.040 [http-nio-9601-exec-7] DEBUG c.c.i.r.u.HttpClientWrapper - Start adding proxy credentials
11:46:03.040 [http-nio-9601-exec-7] DEBUG c.c.i.r.u.HttpClientWrapper - No credentials found for proxy
11:46:03.040 [http-nio-9601-exec-7] DEBUG c.c.i.r.e.c.CertificateCache - Created SSLContext with TLSv1.2
11:46:03.041 [http-nio-9601-exec-7] DEBUG c.c.i.r.e.c.CertificateCache - SSLContext initialized with tru
11:46:04.160 [http-nio-9601-exec-7] DEBUG c.c.i.r.c.ROPCController - The ROPCHandlerResponse is: {
"schemas" : [ "urn:ietf:params:scim:schemas:core:2.0:User" ],
"userName" : "username",
"name" : {
"formatted" : "bob"
},
"displayName" : "bob",
"groups" : [ {
"value" : "17db2c79-fb87-4027-ae13-88eb5467f25b"
}],
"roles" : [ ]
}
```

### Informationen zu dieser Übersetzung

Cisco hat dieses Dokument maschinell übersetzen und von einem menschlichen Übersetzer editieren und korrigieren lassen, um unseren Benutzern auf der ganzen Welt Support-Inhalte in ihrer eigenen Sprache zu bieten. Bitte beachten Sie, dass selbst die beste maschinelle Übersetzung nicht so genau ist wie eine von einem professionellen Übersetzer angefertigte. Cisco Systems, Inc. übernimmt keine Haftung für die Richtigkeit dieser Übersetzungen und empfiehlt, immer das englische Originaldokument (siehe bereitgestellter Link) heranzuziehen.